# T-BERD/MTS 5800 Portable Network Tester

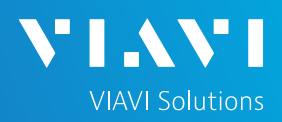

## QUICK CARD

#### **Updating Software via USB**

This quick card outlines how to upgrade the SmartClass 4800 or T-BERD/MTS 5800 to the latest software revision using a USB Flash Drive. Note: the software must be downloaded to a PC and **extracted** to a formatted 4GB to 16GB USB flash drive. If the downloaded file is copied directly to the USB flash drive, the upgrade will fail.

#### EQUIPMENT REQUIREMENTS

**Equipment Requirements:** 

- Laptop or Personal Computer with Internet Access
- 4GB to 16GB USB Flash Drive

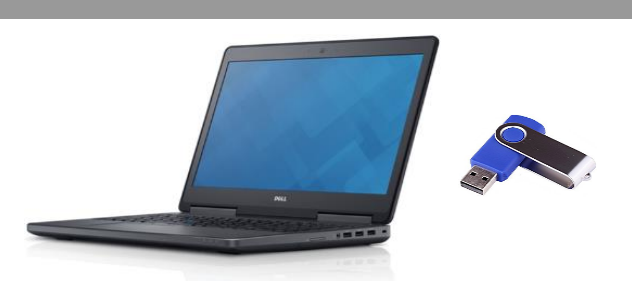

Figure 1: Equipment Requirements

#### FORMAT USB FLASH DRIVE

- Press the Power button 
  to turn on the test set.
- Insert the USB Flash Drive into a USB port on the side of the T-BERD/MTS test set.
- 3. Tap the **System** icon **System** in the **Status Bar** at the top of the display to show the **System menu.**
- Tap the Removable Storage Icon to show the Removeable Storage menu.
- 5. Tap **S** to format the USB Flash Drive.
- 6. Tap <u>fiect</u> and remove the USB Flash Drive from the USB port of the test set.
- 7. Insert the formatted USB flash drive into your Laptop or Personal Computer.

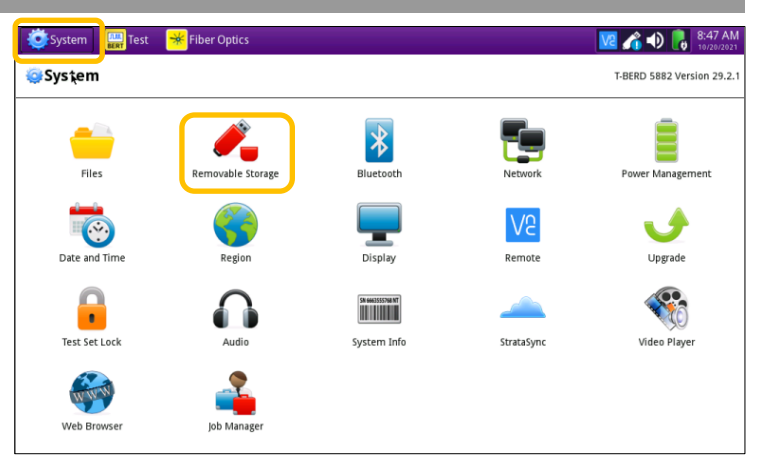

Figure 2: System Menu

| System 🔛 Test 🏾 😽 Fiber Optics   | N 🔂 🚺 💀 🛃 🕺         |
|----------------------------------|---------------------|
| 🞯 System 🕞 🚜 Removable Storage   | T-BERD 5882 Version |
| Removable Storage                |                     |
| Free space Total capacity Vendor | Label               |
| 1.51 GB 3.76 GB Usbash           |                     |
|                                  |                     |
|                                  |                     |
|                                  |                     |
|                                  |                     |
|                                  |                     |
| 🐔 Format                         | 🐔 Eject 📄 Browse    |
|                                  |                     |
|                                  |                     |
|                                  |                     |
|                                  |                     |
|                                  |                     |
|                                  |                     |
|                                  |                     |

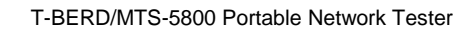

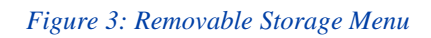

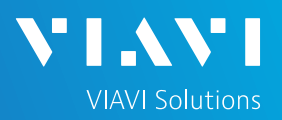

## QUICK CARD

### DOWNLOAD ARCHIVE AND EXTRACT TO USB FLASH DRIVE

- On Laptop or Personal Computer, open an Internet browser and navigate to the software update portal for your test set:
  - SmartClass 4800: <u>https://4800.updatemyunit.net/</u>
  - T-BERD/MTS 5800: <u>https://5800.updatemyunit.net/</u>
  - T-BERD/MTS 5800v2: <u>https://5800v2.updatemyunit.net/</u>
  - T-BERD/MTS 5800-100G: <u>https://5800-100g.updatemyunit.net/</u>
  - MAP 2100: <u>https://map-2100.updatemyunit.net/</u>

Note: You must use the upgrade corresponding to the correct platform. For example, you cannot upgrade a T-BERD 5800v2 using T-BERD 5800-100G software.

- 2. Click a Flag icon to download software from the nearest server:
  - Europe Server
  - North America Server
  - Singapore Server.
- 3. Select "<u>Run</u>" or "<u>Open file</u>" to extract the upgrade files to a USB drive. If you save the .exe file directly to the USB flash drive, the update will fail.
  - Note: If your browser displays a warning that the update is an unrecognized or uncommon app, click "See more", "...", "More info", "Keep" and/or "Run anyway" to continue.
- Enter or browse to the path of the USB Stick and press the **OK** button to extract update files to the USB Flash Drive.
   T-BERD/MTS-5800 Portable Network Tester

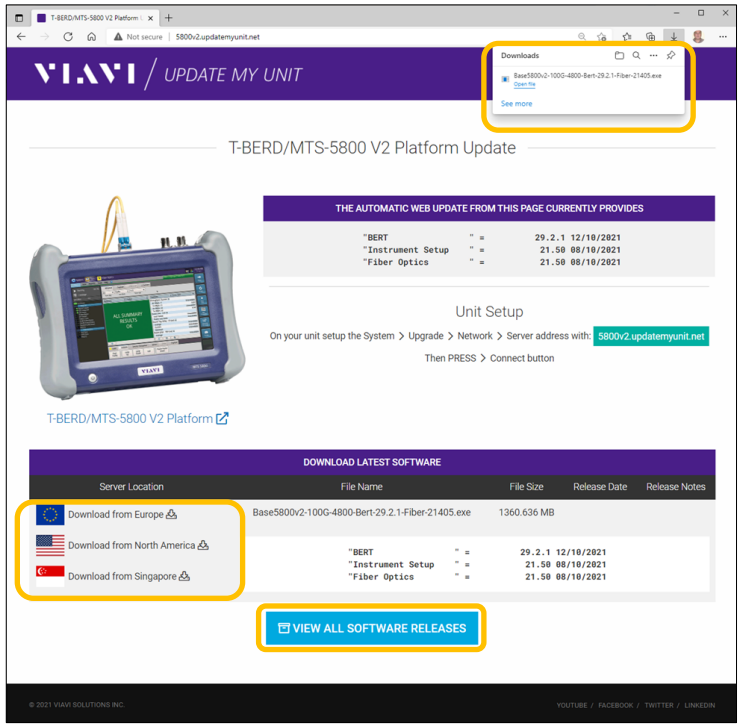

Figure 4: updatemyunit.net

| 🔷 Base | 5800v2-100G-4800-Be                      | rt-30.2.1-Fiber-22073    | 3 X                                    |
|--------|------------------------------------------|--------------------------|----------------------------------------|
|        | TB-5800 Upgrade C                        | ontents                  |                                        |
|        | BERT<br>Instrument Setup<br>Fiber Optics | 30.2.1<br>22.02<br>22.02 | 17/10/2022<br>17/02/2022<br>17/02/2022 |
| Please | , enter the path of th                   | ne USB Stick:            |                                        |
| E:\    |                                          |                          |                                        |
|        | ОК                                       | Cancel                   |                                        |
|        |                                          |                          |                                        |
| Figure | e 6: Enter or Browse                     | to the path of the U     | SB Flash Drive                         |

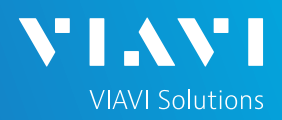

## QUICK CARD

#### UPGRADE TEST SET

- 1. Eject and remove the USB Flash Drive from the Laptop or Personal Computer.
- Insert the USB Flash Drive into a USB port on the side of the T-BERD/MTS test set.
- Plug the T-BERD/MTS test set into AC power. You cannot update the software while running on battery.
- 4. Tap the System icon **System** in the Status Bar at the top of the display to show the System menu.
- Tap the Upgrade Icon V to show the Upgrade menu.
- Select USB for the upgrade method.
  UsB Upgrade from files stored on a USB flash drive.
- Tap Start Upgrade and follow screen prompts to complete the software upgrade.
  - > Notes:
    - V4.3 includes an upgrade to the operating system, platform software, and test applications.
    - The BERT test application will be renamed "Transport".
    - The update may take up to 30 minutes to complete.

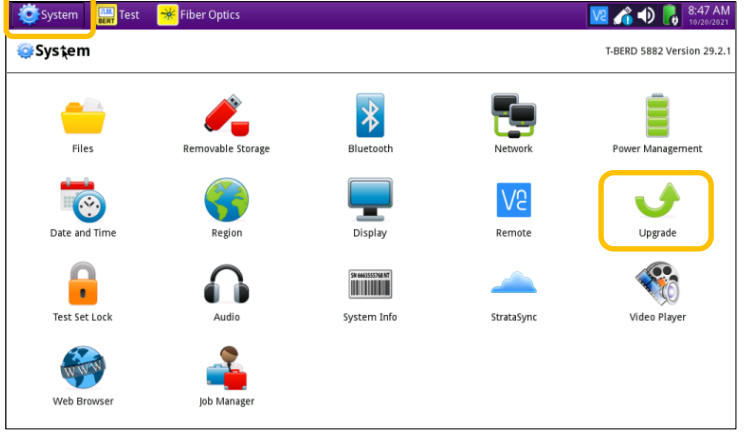

Figure 7: System Menu

| Name        | Upgrade Version  | Date       | Installed Version | Date       |
|-------------|------------------|------------|-------------------|------------|
| Platform    | = 4.3.0          | 08/16/2023 |                   |            |
| iber Optics | = 23.42+svn80087 | 08/11/2023 | 22.02             | 02/17/2022 |
|             |                  |            |                   |            |
|             |                  |            |                   | et Upgrado |

Figure 8: Upgrade Menu